Performance Quality

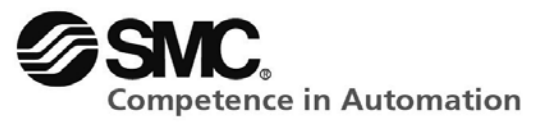

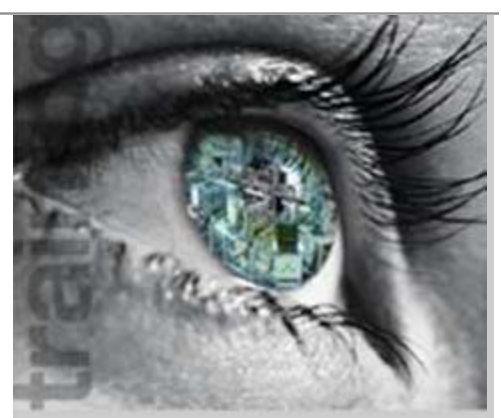

## AutoSim kezdő lépések

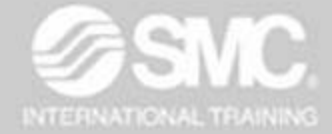

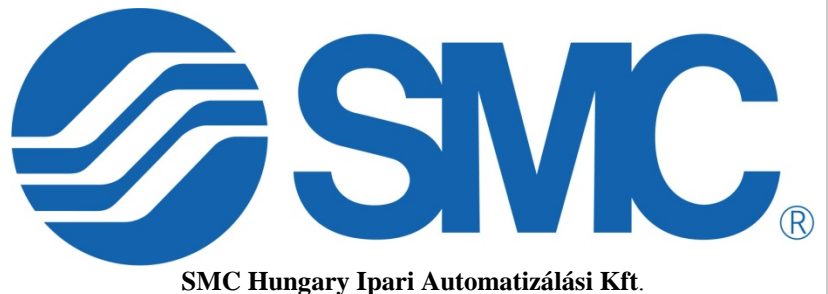

SMC Hungary Ipari Automatizálási Kft H-2045 Törökbálint, Torbágy u. 19. Tel.: +36 23 511-390

**SMC Hungary Ipari Automatizálási Kft.** Torbágy u. 19 • 2045 Törökbálint T.: +36 (23) 511-390 F.: +36 (23) 511-391 Email: office@smc.hu www.smc.hu

Bankszámla: UniCredit Bank Zrt. HUF: 10900011-0000002-19050135 IBAN: HU32 1090 0011 0000 0002 1905 0135 EUR: 10918001-0000002-19050142 IBAN: HU76 1091 8001 0000 0002 1905 0142 Swift (BIC): BACXHUHB

### autoSIM-200

Szimulációs Program Automatizálási Rendszerekhez

## A legjobb teljeskörű automatizálási szimulátor 11 SMC **SMC** OSNC Megtervezi és szimulálja a pneumatikus, hidraulikus elektromos és elektronikus

A következő TECHNOLÓGIÁKHOZ...

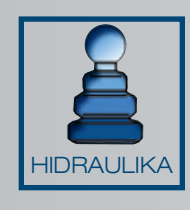

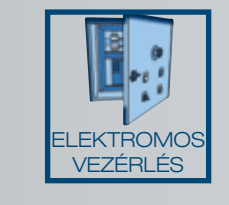

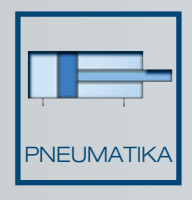

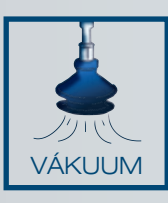

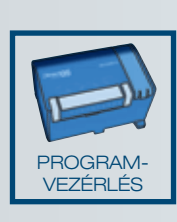

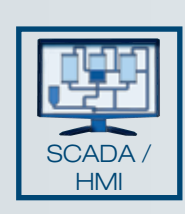

körfolyamatokat.

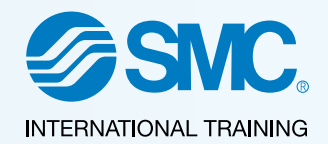

Készségek fejlesztése...

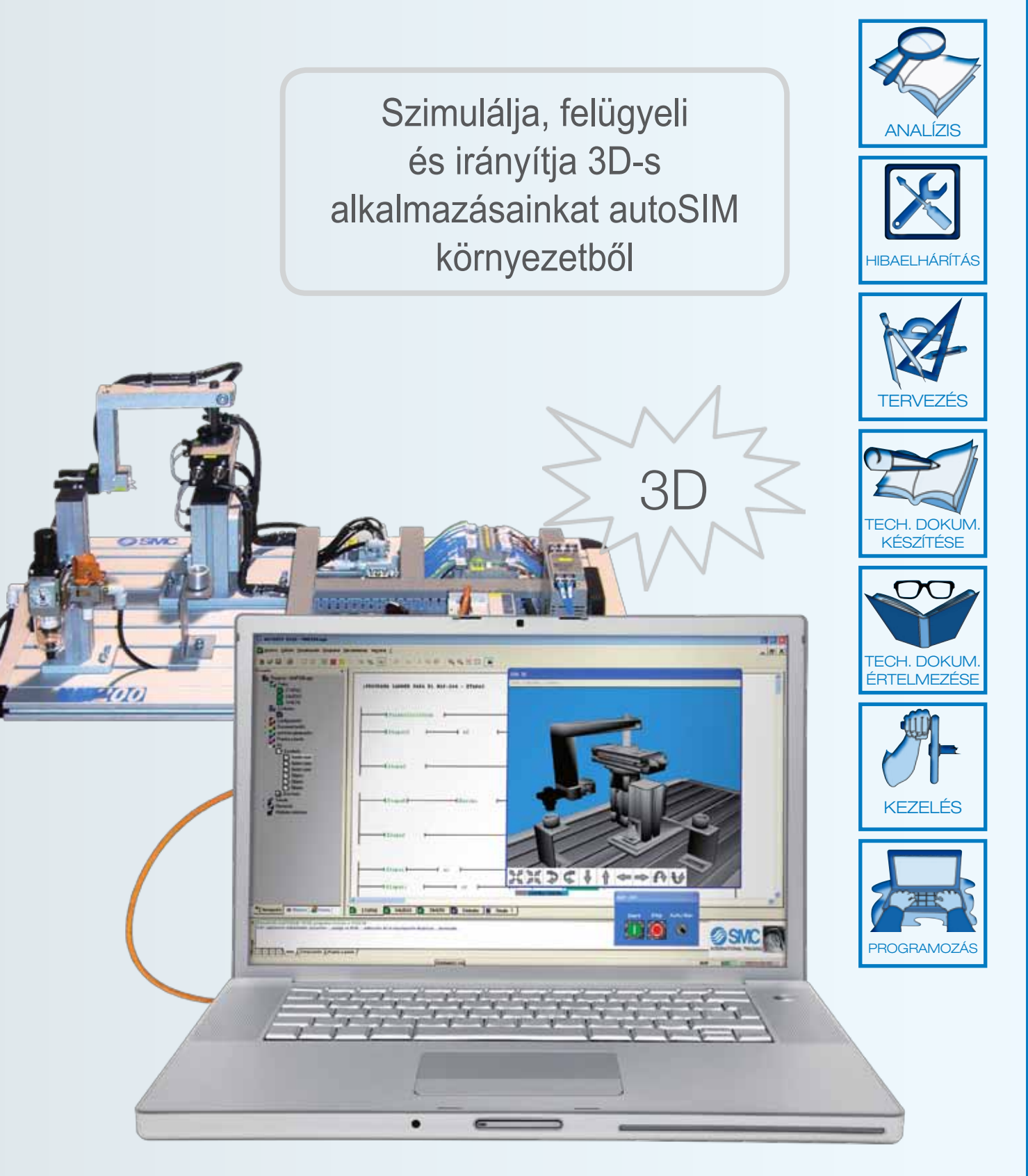

#### autoSIM-200 - Szimulációs Program Automatizálási Rendszerekhez

Az autoSIM-200 egy olyan program, amely az automatizálás oktatásához készült, és lehetőséget teremt a felhasználó számára, hogy kipróbálhassa a programját virtuálisan, mielőtt azt fizikai, valós helyzetben alkalmazná.

Ideális kiegészítő eszköz azon képzésekhez, melyek egyfelől eredményesebbé tehetik a laboratóriumi munkát, másfelől önállóan, függetlenül használható az aktuális képzési rendszernek megfelelően.

Az AutoSIM-200 dinamikus tervezést és szimulációt, valamint ellenőrzést biztosít a 2D-s és 3D-s virtuális gépek esetében.

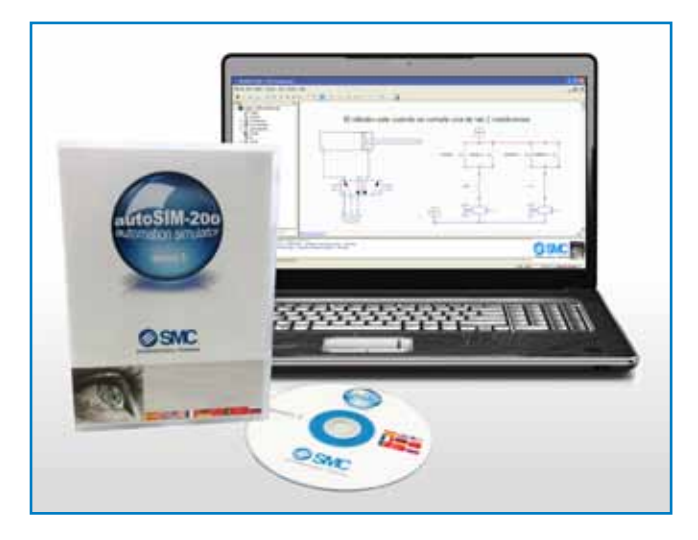

Az autoSIM-200 magába foglal egy virtuális PLC-t, hogy a szimuláció alatt a körfolyamatokat és modelleket kontrolálja, valamint lehetővé teszi a kommunikációt az oktatási rendszerünkkel.

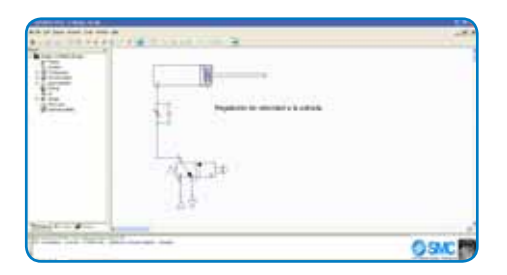

# 

#### Tervezés és szimuláció

Az autoSIM-200-al lehetőség nyílik dinamikus, többszínű szimulációt készíteni, pneumatikus, elektropneumatikus, hidraulikus, elektrohidraulikus, elektromos és elektronikus körfolyamatokról. Szintén lehetséges, rendszerek matematikai modellezése, és elektromos jelek felismerése és feldolgozása (műszerhasználat).

Az eszköztár legördülő menükkel érhető el, egyedi szabványos szimbólumok alkalmazásával. Tartalmazza a hagyományos és az arányos pneumatikus és hidraulikus szelepeket egyaránt.

Az autoSIM-200 képes összekapcsolni különféle blokkokat (virtuális PLC, 2D, 3D modellek, stb.).

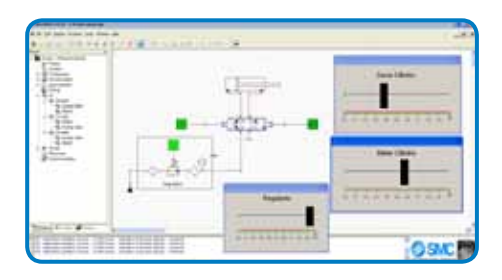

#### Programozás

Az autoSIM szoftverrel készíthetők létradiagramok, gráfok, logikai kapuk, és funkció blokkok, szerkesztett szöveggel. A szimuláció futtatásával lehetséges megfigyelni és ellenőrizni az alkalmazást lépésről lépésre.

Szintén létrehozhatunk szimbólumokat, táblázatokat különböző címzésekkel, beállíthatunk időzítőket, számlálókat, stb.

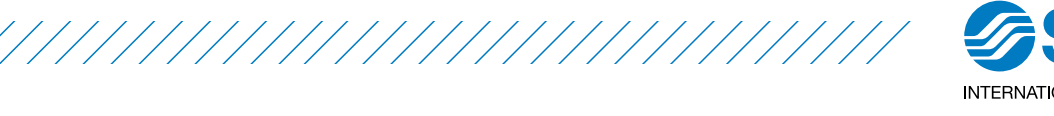

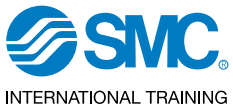

#### Ellenőrzés és megfigyelés

Az autoSIM-200 használatával lehetséges megfigyelni és ellenőrizni a 3D folyamatokat. Adatkártya használatával (SAI2443) fizikailag vizsgálni és ellenőrizni lehet a bemeneteket illetve kimeneteket.

Ez a szoftver tud importálni három dimenziós modelleket a 3D Studio-ból és a Solidworksből. Az SMC International Training rendelkezik

számos termék alkalmazással, amelyekkel kész futtatni a szimulációt. (lásd 3D alkalmazások témakör).

futtatni a I/O kártya

A fizikai kommunikáció valós eszközzel lehetséges OPC szerveren és I/O kártyán keresztül.

SAI2443 USB - autoSIM-200 csatoló

Az autoSIM-200 két lehetséges verziója:

#### • autoSIM-200

Ez a standard verzió. A kommunikácóhoz egy I/O kártyát vagy egy OPC szervert használhatunk.

#### autoSIM-200 ADVANCED

Magába foglalja az összes funkcionális jellemzőjét az autoSIM-200-nak egy poszt-processzorral együtt, amely át tudja tölteni és figyelemmel tudja kísérni a szimulált programot a következő gyártók PLC-ivel: Siemens, Omron, Allen Bradley, Schneider and Mitsubishi.

|                             | autoSIM-200                     |                             | autoSIM-200 ADVANCED                     |
|-----------------------------|---------------------------------|-----------------------------|------------------------------------------|
| <ul> <li>SAI2252</li> </ul> | AutoSIM-200, 1 oktatási licenc  | <ul> <li>SAI2352</li> </ul> | AutoSIM-200 ADVANCED, 1 oktatási licenc  |
| <ul> <li>SAI2253</li> </ul> | AutoSIM-200, 8 oktatási licenc  | <ul> <li>SAI2353</li> </ul> | AutoSIM-200 ADVANCED, 8 oktatási licenc  |
| • SAI2254                   | AutoSIM-200, 16 oktatási licenc | • SAI2354                   | AutoSIM-200 ADVANCED, 16 oktatási licenc |

\*Egyéb csomag rendelésre.

#### Kommunikáció

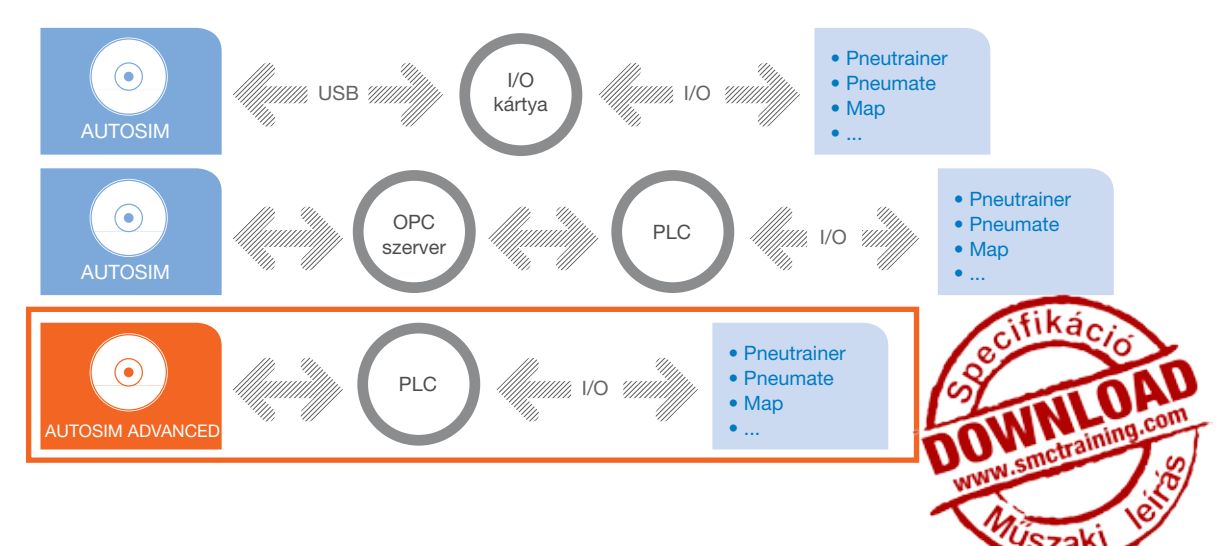

3D alkalmazás

integrálva\*

AUTOMATE-200A

#### autoSIM-200

#### autoSIM-200 - 3D alkalmazás

Az autoSIM-200 lehetővé teszi a felhasználó számára, hogy ellenőrizze és felügyelje az aktuális automatizálási folyamatot virtuális környezetben.

Az SMC International Training-nek számos 3D alkalmazása elérhető valós berendezésekről, amelyek szimulálhatók a rendszerben az autoSIM-200 vagy autoSIM-200 ADVANCED (továbbfejlesztett) szabályai szerint. Minden egyes alkalmazáshoz a következő jellemzők tartoznak:

- Kompatibilis a szimulációs szoftverrel az automatizálási folyamat során.
- Független ablakok 3D modellel, billentyűzet és parancssor.

Hivatkozás

SAI2530

SAI2531

SAI2532

Hozzáférési lehetőség a szimbólumtárhoz a készített programnak.

• Hozzáférés a könyvtárhoz és a szimulációs ablakhoz a pneumatika, elektropneumatika, hidraulika, elektrohidraulika és elektromos kapcsolások számára.

Az elérhető alkalmazások a következők:

#### MAP-200 3D alkalmazás

|             |   |                   | 3D alkalmazás<br>integrálva* | Hivatkozás | Licenc szám |
|-------------|---|-------------------|------------------------------|------------|-------------|
|             |   | -                 | MAP-201 MAP-202              | SAI2527    | 1           |
| 141-<br>11- |   | MAP-203, MAP-204, | SAI2528                      | 8          |             |
|             | - | HHOCH ICONU       | MAP-207                      | SAI2529    | 16          |

#### AUTOMATE-200 3D alkalmazás

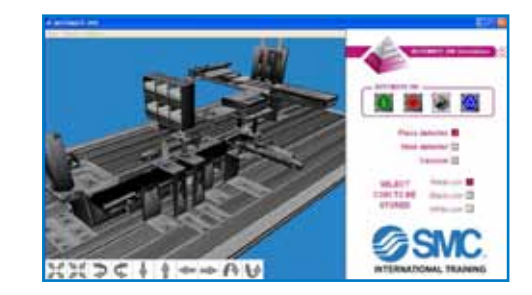

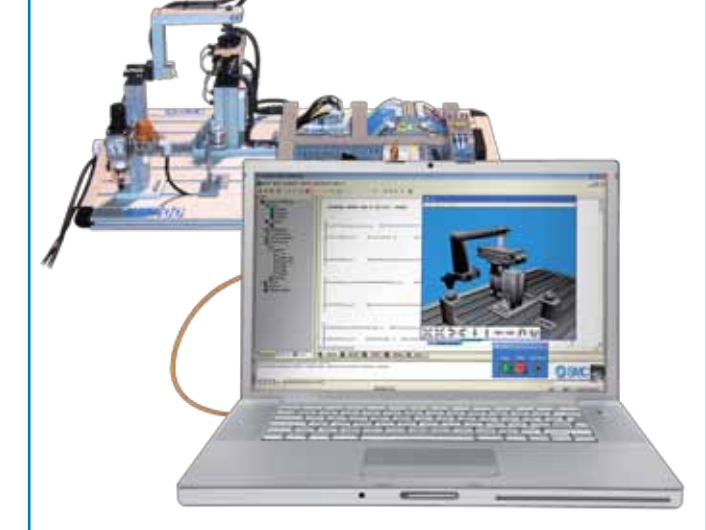

\*autoSIM-200 vagy autoSIM-200 ADVANCED környezetben.

Licenc szám

1

8

16

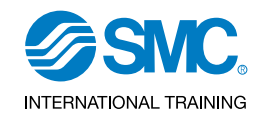

#### IPC-200 3D alkalmazás

|  | 09AC 0 |
|--|--------|

| 3D alkalmazás<br>integrálva* | Hivatkozás | Licenc szám |
|------------------------------|------------|-------------|
|                              | SAI2533    | 1           |
| IPC-201C                     | SAI2534    | 8           |
|                              | SAI2535    | 16          |

#### MAS-200 3D alkalmazás

| 3D alkalmazás<br>integrálva* | Hivatkozás | Licenc szám |         |  |
|------------------------------|------------|-------------|---------|--|
| MAS-201 MAS-202              | SAI2547    | 1           |         |  |
| MAS-203, MAS-204,            | SAI2548    | 8           | 1. dill |  |
| MAS-205                      | SAI2549    | 16          |         |  |

#### FAS-200 3D alkalmazás

| 2100.001.0000 | 3D alkalmazás<br>integrálva*                                          | Hivatkozás | Licenc szám |
|---------------|-----------------------------------------------------------------------|------------|-------------|
|               | FAS-201, FAS-202,<br>FAS-203, FAS-204,<br>FAS-205, FAS-206            | SAI2536    | 1           |
|               | FAS-207,FAS-208,<br>FAS-209, FAS-210,                                 | SAI2537    | 8           |
| XXDC11+++AU   | FAS-211, FAS-212,<br>FAS-213,<br>FAS-214, FAS-215,<br>FAS-216,FAS-220 | SAI2538    | 16          |

| 3D alkalmazás<br>integrálva*           | Hivatkozás | Licenc szám |
|----------------------------------------|------------|-------------|
| FMS-201, FMS-202,                      | SAI2523    | 1           |
| FMS-203, FMS-204,<br>FMS-205, FMS-206, | SAI2524    | 8           |
| FMS-207, FMS-208                       | SAI2525    | 16          |

#### FMS-200 3D alkalmazás

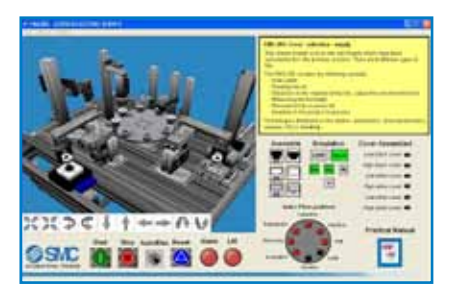

\*autoSIM-200 vagy autoSIM-200 ADVANCED környezetben.

#### autoSIM-200 - Amely rendszerrel lehetséges...

Az autoSIM-200-al különböző gyakorlati tevékenységeken keresztül sajátíthatóak el a technológiai ismeretek. (táblázat lent).

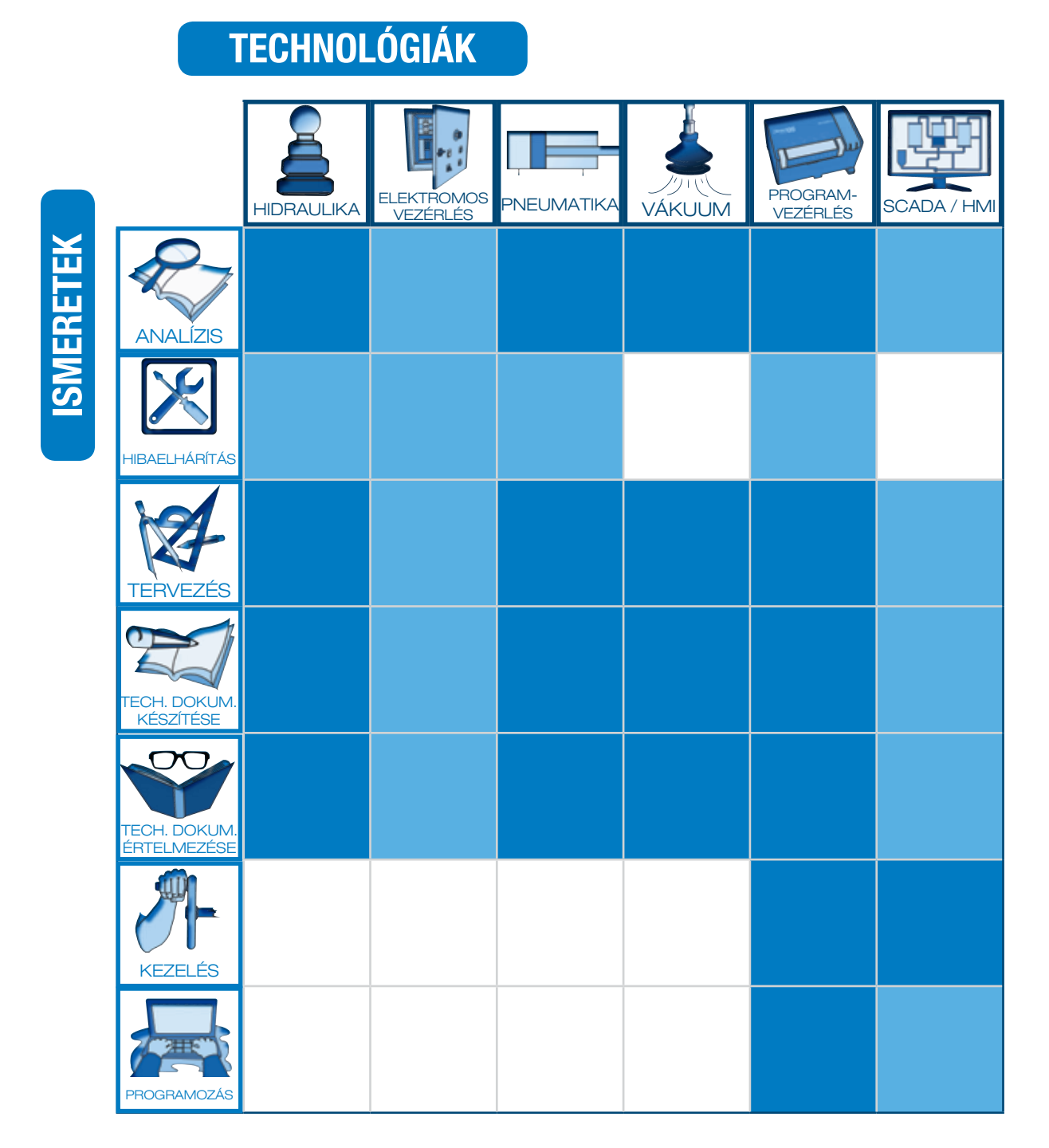

Megmutatja, hogy az autoSIM-200 mely technológiákhoz szükséges készségek fejlesztésére alkalmas.
 Megmutatja, hogy az autoSIM-200 segíthet a készségek fejlesztésében e speciális technológiáknál, melynél számos más egyéb megfelelő termék is elérhető.

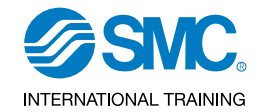

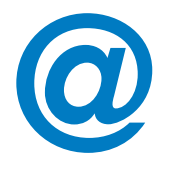

#### LEARNING-200

Tudjon meg többet a technológiai fejlesztésekről az autoSIM-200 segítségével az eLEARNING-200 kurzusain keresztül.

#### KAPCSOLÓDÓ ELEARNING-200 TANFOLYAMOK

Bevezetés az ipari automatikába (SMC-100)

A pneumatika alapjai (SMC-101)

Bevezetés az elektromosságba (SMC-102)

DC egyenáram (SMC-103)

AC váltóáram (SMC-104)

Integrált áramkörök (SMC-105)

Bevezetés a huzalozásba (SMC-106)

Érzékelő technológia (SMC-108)

Programozható vezérlők (SMC-109)

Folyamat szabályozás (SMC-110)

Hidraulika / elektro-hidraulika (SMC-111)

Felügyeleti és ellenőrző rendszerek (SMC-115)

\*További információért lásd eLEARNING-200 fejezetek

#### autoSIM-200 - Konfiguráció

#### Követendő lépések

1.- Licensz típus kiválasztása (autoSIM-200 vagy autoSIM-200 ADVANCED).

- 2.- Licensz számának kiválasztása.
- 3.- Egyéb opciók megadása (licensz számmal ellátott alkalmazások).

## DOWNLOAD WWWW.smctraining.com

#### autoSIM-200 - PC feltételek

Windows XP, Windows Vista vagy Windows 7 operációs rendszer kompatibilis PC.

512MB szabad memória, felbontás (1024x768x65536 szín.)

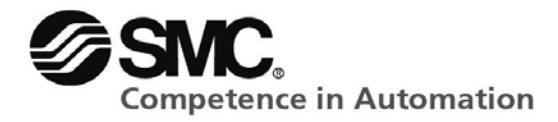

Az AUTOSIM-200 program telepítését követően a szoftver a programok menüből vagy az asztalon lévő ikonnal indítható.

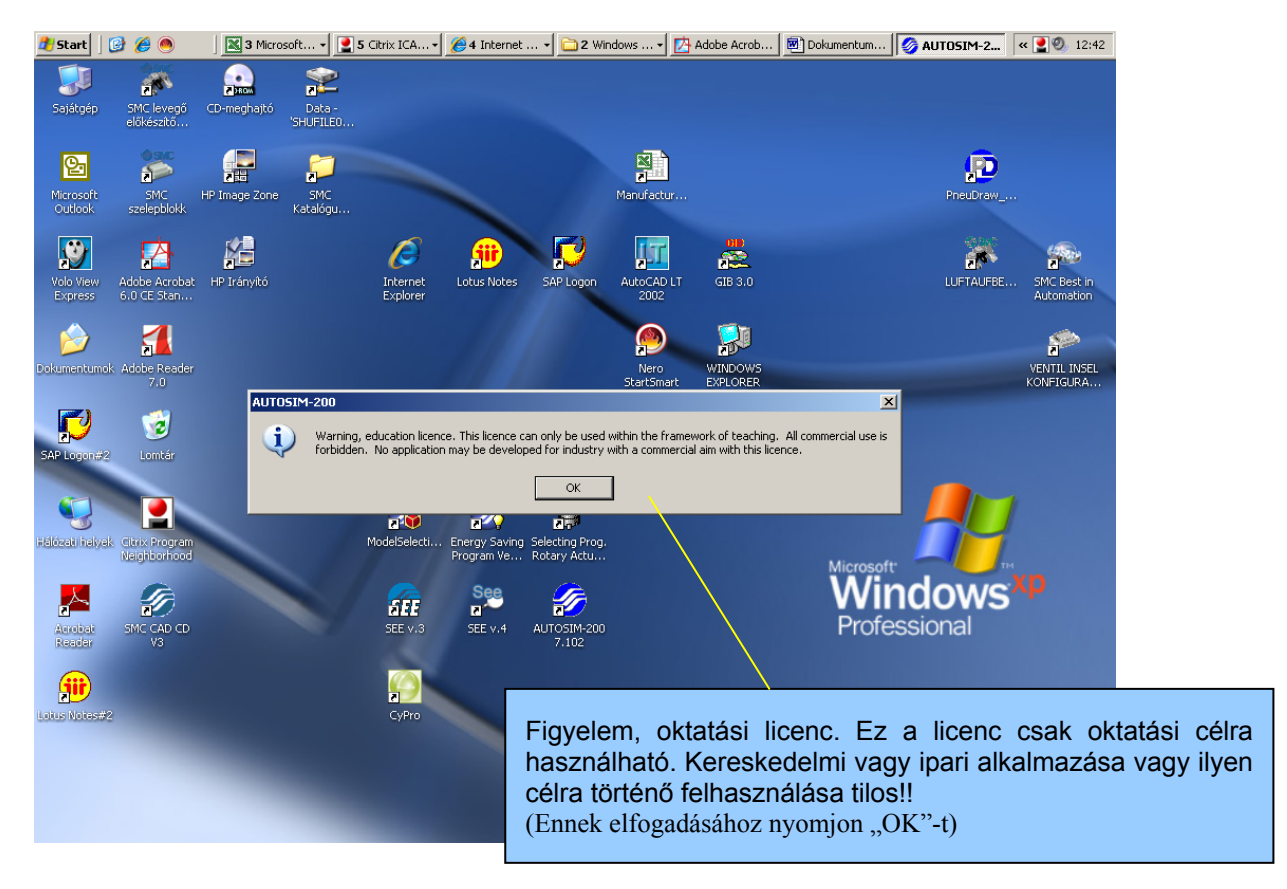

SMC Hungary Ipari Automatizálási Kft. Torbágy u. 19 • 2045 Törökbálint T.: +36 (23) 511-390 F.: +36 (23) 511-391 Email: office@smc.hu www.smc.hu Bankszámla: UniCredit Bank Zrt. HUF: 10900011-0000002-19050135 IBAN: HU32 1090 0011 0000 0002 1905 0135 EUR: 10918001-0000002-19050142 IBAN: HU76 1091 8001 0000 0002 1905 0142 Swift (BIC): BACXHUHB

#### Performance Quality

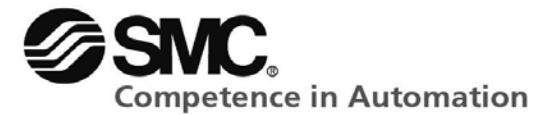

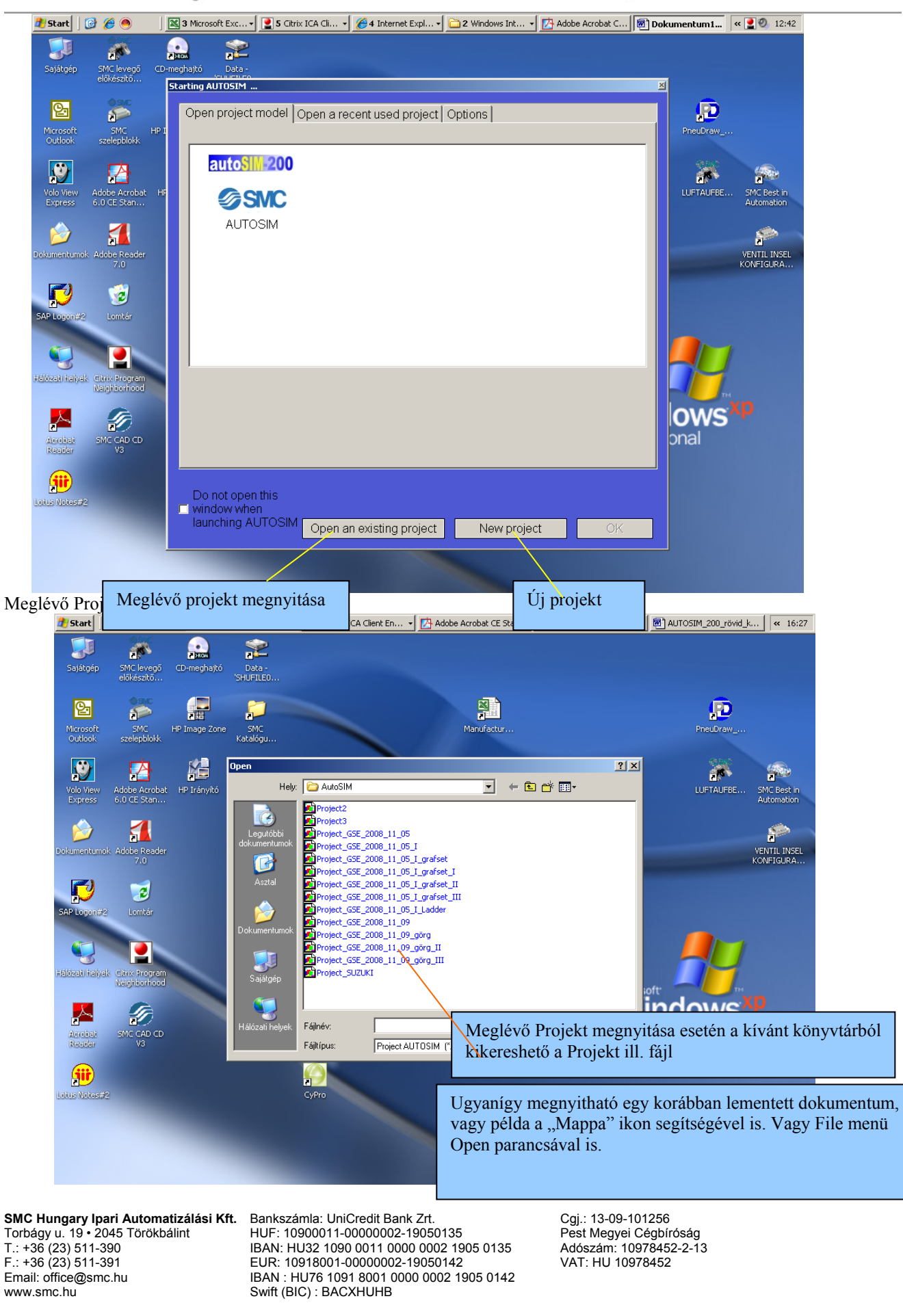

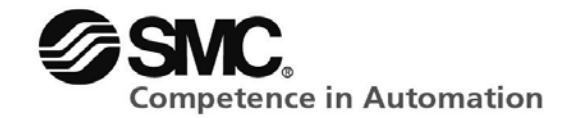

| 👌 Start 🛛 😰 🏈 🌰 👘 🔄 🛚 Windows Intéző 🔹 🛃 4 Citrix ICA Clie 🔹 📝 Adobe Acrobat C 🛛 🔣 Microsoft Excel 🛛 👼 AUTOSIM | 1_200_rö 🤣 AUTOSIM 🔍 16:33 |
|----------------------------------------------------------------------------------------------------|----------------------------|
| Ø AUTOSIM                                                                                                    |                            |
| Elle Edit Display Program Iools Window Help                                                                    |                            |
| 潘 🏹 🖬 🗶 🥨 🗱 🔳 🔿 💱 🗷 😒 🛤 📕 🗐 🚱 🔍 🔍 🕀 🖾 🚛                                                                        |                            |
| Com Com Com Com Com Com Com Com Com Com                                                                        |                            |
| Megnyitás                                                                                                    |                            |
|                                                                                                    |                            |
|                                                                                                    |                            |
|                                                                                                    |                            |
|                                                                                                    |                            |
|                                                                                                    |                            |
|                                                                                                    |                            |
|                                                                                                    |                            |
|                                                                                                    |                            |
|                                                                                                    |                            |
| Welcome to AUTOSIM V7.102, software started a 16:27 18                                                         |                            |
| E Info (Compilation Debug /                                                                                    |                            |
| Open an existing document                                                                                      | NUM SMCES 224234           |

#### Új projekt megnyitása: File / New (Fájl / Új)

| 8  | St | art 🛛 🚱 🏉 🕘 👘 🗋 🚞                  | <b>3</b> Windows | s Intéző 👻 | 👱 4 Citrix ICA Cl | ie 👻 🛂 Adobe / | Acrobat C | Microsoft Excel | 🖻 AUTOSIM_200_rö 🧑 | AUTOSIM |
|----|----|------------------------------------|------------------|------------|-------------------|----------------|-----------|-----------------|--------------------|---------|
| G  | AU | TOSIM                              |                  |            |                   |                |           |                 |                    |         |
| E  | le | Edit Display Program Tools         | Window <u>H</u>  | telp       |                   |                |           |                 |                    |         |
|    | 1  | New                                | Ctrl+N           | 8 - +      |                   |                |           | 543 573 Lum     |                    |         |
|    | ŝ  | Open                               | Ctrl+O           |            |                   |                |           |                 |                    |         |
|    |    | <u>A</u> ssistant                  |                  |            |                   |                |           |                 |                    |         |
| L. |    | Close                              |                  |            |                   |                |           |                 |                    |         |
| 15 | d  | <u>S</u> ave                       | Ctrl+S           |            |                   |                |           |                 |                    |         |
| L  |    | Save as                            |                  |            |                   |                |           |                 |                    |         |
| L  |    | Import                             |                  |            |                   |                |           |                 |                    |         |
| L  |    | <u>G</u> enerate an executable     |                  |            |                   |                |           |                 |                    |         |
| L  |    | Print setup                        |                  |            |                   |                |           |                 |                    |         |
| L  |    | 1 Project_GSE_2008_11_05_I_4       | adder            |            |                   |                |           |                 |                    |         |
| L  |    | 2 Project_GSE_2008_11_05_I_g       | rafset           |            |                   |                |           |                 |                    |         |
| L  |    | <u>3</u> P:\GABOR\\Project_SUZUKI  |                  |            |                   |                |           |                 |                    |         |
|    |    | <u>4</u> P:\GABOR\AutoSIM\Project2 |                  |            |                   |                |           |                 |                    |         |
|    |    | 5 P:\GABOR\AutoSIM\Project3        |                  |            |                   |                |           |                 |                    |         |
| L  |    | <u>6</u> C:\Program Files\\AT850   |                  |            |                   |                |           |                 |                    |         |
| L  |    | License                            |                  |            |                   |                |           |                 |                    |         |
|    |    | Update AUTOSIM                     |                  |            |                   |                |           |                 |                    |         |
|    |    | Exit                               |                  |            |                   |                |           |                 |                    |         |
|    | Í  |                                    |                  |            |                   |                |           |                 |                    |         |

SMC Hungary Ipari Automatizálási Kft. Torbágy u. 19 • 2045 Törökbálint T.: +36 (23) 511-390 F.: +36 (23) 511-391 Email: office@smc.hu www.smc.hu

Bankszámla: UniCredit Bank Zrt. HUF: 10900011-0000002-19050135 IBAN: HU32 1090 0011 0000 0002 1905 0135 EUR: 10918001-0000002-19050142 IBAN : HU76 1091 8001 0000 0002 1905 0142 Swift (BIC) : BACXHUHB

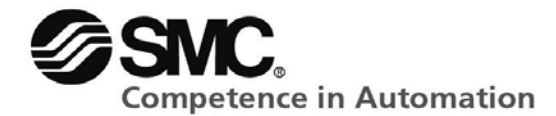

| A következő Projekt                                                                                                    | menüsor               | lesz látható:        |                |                                 |            |           |                    |                |
|----------------------------------------------------------------------------------------------------|-----------------------|----------------------|----------------|---------------------------------|------------|-----------|--------------------|----------------|
| 🏄 Start 🛛 🞯 🏉 🧶 🗍                                                                                                    | 🗎 3 Windows I         | • 🛃 4 Citrix ICA •   | 🔥 Adobe Acroba | Microsoft Excel                 | AUTOSIM_20 | 🤣 AUTOSIM | 🦉 névtelen - Paint | <b>«</b> 16:39 |
| log AUTOSIM - Project2                                                                                                    |                       |                      |                |                                 |            |           |                    | _ 8 ×          |
| <u>File Edit Display Program Tools</u>                                                                                                    | Window <u>H</u> elp   |                      |                |                                 |            |           |                    |                |
| 潘 🛎 🖬 🗇 👹 🖏 🛛                                                                                                    | 5 C                   | <b>z</b> ż, <b>m</b> | S+   X 🖻 🛍     | $\P \in \mathfrak{S} \boxtimes$ | - Mile     |           |                    |                |
| Project                                                                                                    | ×                     |                      |                |                                 |            |           |                    |                |
| Project: (Whout name)     Folders     Folders     Configuration     Ocumentation     Ocumentation     Simula     Project: for the second second |                       |                      |                |                                 |            |           |                    |                |
| Browser 🛷 Targets 🧱 Pa                                                                                                    | lette                 |                      |                |                                 |            |           |                    |                |
| × Welcome to AUTOSIM V7.102, so                                                                                                    | ftware started a 16:2 | 27 18                |                |                                 |            |           |                    |                |
|                                                                                                    |                       |                      |                |                                 |            |           |                    |                |
| zsages                                                                                                    |                       |                      |                |                                 |            |           |                    |                |
|                                                                                                    | n ∖Debug /            |                      |                |                                 |            |           |                    |                |
|                                                                                                    |                       |                      |                |                                 |            | NUM       | SMCI               | 5 224234       |

SMC Hungary Ipari Automatizálási Kft. Torbágy u. 19 • 2045 Törökbálint T.: +36 (23) 511-390 F.: +36 (23) 511-391 Email: office@smc.hu www.smc.hu

Bankszámla: UniCredit Bank Zrt. HUF: 10900011-0000002-19050135 IBAN: HU32 1090 0011 0000 0002 1905 0135 EUR: 10918001-0000002-19050142 IBAN : HU76 1091 8001 0000 0002 1905 0142 Swift (BIC) : BACXHUHB

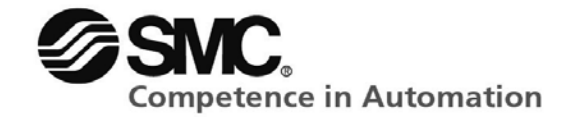

| <u>File Edit Display Program T</u> ools Window             | Help                                                                                                    |
|------------------------------------------------------------|----------------------------------------------------------------------------------------------------|
| 🏠 😅 🔲   🚳 🛛 🐯 🕷 📄 🔳 전<br> Project →                        | Itt adható meg a Project neve (nem kötelező, de mentéskor automatikusan beírja a nevet a program.)                                                             |
| Project : (without name)     Folders     Symbols           | A "Folders" felület a PLC programozások során használt "Létra" és "Grafset" programozásokat lehet elvégezni.                                                   |
| Configuration     Documentation     Generated files        | A "Symbols" felületen pl. a Foldersben megírt program be- és kimenetei<br>láthatóak, amelyek egy részét a program tölti ki.                                    |
| Debug<br>Tis<br>Simula<br>Resources                        | Az "Iris" menöpont alatt lehet külön kezelőfelületet (pl. nyomógombokkal)<br>létrehozni.                                                                       |
| External modules                                           | A "Simula" a Pneumatikus, Hidraulikus és Elektronikai kapcsolások<br>elkészítésére és szimulálására szolgáló felület.                                          |
| A többi menü<br>rajprogramok<br>menüpontoka<br>alkalmazni. | pont egyéb szoftverek megléte mellett használható (3D-s<br>), nagy bonyolultságú 3D-s szimulációkhoz. Ezen<br>t oktatások során idő hiányában nem igen szokták |
|                                                            |                                                                                                    |

Új Folders / Symbol vagy Simula feület megnyitása:

| AUTOSIM - Project4                          |                                                                                              |
|---------------------------------------------|----------------------------------------------------------------------------------------------|
| File Edit Display Program Tools Window Help | A "Folders" felület megnyitásához a kurzort vigye Folders                                    |
| Project ×                                   | szóra és jobb egérklikkel nyomja meg az "Add a new folder"<br>/Új folder hozzáadása/ gombra. |
| Project : (without name)                    |                                                                                              |
| Symi Add a new folder                       |                                                                                              |
|                                             |                                                                                              |
| + Υ genε                                    |                                                                                              |
|                                             |                                                                                              |

**SMC Hungary Ipari Automatizálási Kft.** Torbágy u. 19 • 2045 Törökbálint T.: +36 (23) 511-390 F.: +36 (23) 511-391 Email: office@smc.hu www.smc.hu

Bankszámla: UniCredit Bank Zrt. HUF: 10900011-0000002-19050135 IBAN: HU32 1090 0011 0000 0002 1905 0135 EUR: 10918001-00000002-19050142 IBAN : HU76 1091 8001 0000 0002 1905 0142 Swift (BIC) : BACXHUHB

| Innovation<br>Performance<br>Quality                                                                                                    | <b>SNC</b><br>Competence in Automation                                                                                                    |
|----------------------------------------------------------------------------------------------------|----------------------------------------------------------------------------------------------------|
|                                                                                                    |                                                                                                    |
| Eile Edit Display Program Tools Window Help                                                                                                    |                                                                                                    |
| Image: Second state and symbol table         Image: Symbols         Image: Symbols         Image: Symbols         Image: Symbols         Image: Symbols         Image: Symbols         Image: Symbols         Image: Symbols         Image: Symbols         Image: Symbols         Image: Symbols         Image: Symbols         Image: Symbol table         Image: Symbol table         Image: Delete a symbol table         Image: Delete a symbol table         Image: Delete a symbol table         Image: Delete a symbol table         Image: Delete a symbol table | A "Symbols" felület megnyitásához a kurzort vigye Symbols<br>szóra és jobb egérklikkel nyomja meg az "Create a symbol<br>table" / Új szimbólum tábla készítése/ gombra. |
| AUTOSIM - Project1         Eile Edit Display Program Tools Wind A "Simu és jobb e Simula                                                                                                    | la" felület megnyitásához a kurzort vigye Simula szóra<br>gérgombbal megjelenő "Add an SIMULA page" /<br>A lap hozzáadása/ gombra nyomva a lap létrehozható.            |
| Project  Project : (without name)  Folders  Symbols  Configuration  Gocumentation  Documentation  Re Add an SIMULA page External modules                                                                                                    |                                                                                                    |

**SMC Hungary Ipari Automatizálási Kft.** Torbágy u. 19 • 2045 Törökbálint T.: +36 (23) 511-390 F.: +36 (23) 511-391 Email: office@smc.hu www.smc.hu

Bankszámla: UniCredit Bank Zrt. HUF: 10900011-0000002-19050135 IBAN: HU32 1090 0011 0000 0002 1905 0135 EUR: 10918001-00000002-19050142 IBAN : HU76 1091 8001 0000 0002 1905 0142 Swift (BIC) : BACXHUHB

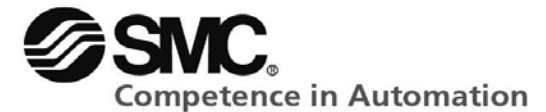

| A File | e fő menü ismertetője:                 | _                                      |
|--------|----------------------------------------|----------------------------------------|
| 🏈 AU   | ITOSIM - Project1                      | New - Úi Projekt indítása              |
| Eile   | Edit Display Program Tools Window Help | New - Of Projekt menasa                |
|        | New Ctrl+N                             |                                        |
| - 🗃    | Open Ctrl+O                            | Open – Megnyitäs (meglevő projekteket) |
|        | Assistant                              |                                        |
|        |                                        | Close – Az adott projekt bezárása      |
|        | Save Ctrl+S                            |                                        |
|        | Save as                                | Save – Mentés                          |
|        | Import                                 | Saves as Mentés másként                |
|        | Generate an executable                 |                                        |
|        | Print setup                            | Print setup Nyomtató beállítás         |
|        | 1 Project_GSE_2008_11_05_I_grafset_III |                                        |
|        | 2 Project_GSE_2008_11_05_I_grafset     |                                        |
|        | 3 Project_GSE_2008_11_05_I_grafset_I   |                                        |
|        | 4 P:\GABOR\AutoSIM\blabla              |                                        |
|        | 5 Project_GSE_2008_11_05_I_Ladder      |                                        |
|        | 6 P:\GABOR\\Project_SUZUKI             |                                        |
|        | 7 P:\GABOR\AutoSIM\Project2            |                                        |
|        | 8 P:\GABOR\AutoSIM\Project3            |                                        |
|        | 9 C:\Program Files\\A1850              | License – License aktivalas            |
|        | License                                |                                        |
|        | Update AUTOSIM                         | Update AUTOSIM – AUTOSIM frissítés     |
|        | <u>E</u> xit                           |                                        |
|        |                                        | Exit – Kilépés a programból            |
|        |                                        |                                        |

**SMC Hungary Ipari Automatizálási Kft.** Torbágy u. 19 • 2045 Törökbálint T.: +36 (23) 511-390 F.: +36 (23) 511-391 Email: office@smc.hu www.smc.hu

Bankszámla: UniCredit Bank Zrt. HUF: 10900011-0000002-19050135 IBAN: HU32 1090 0011 0000 0002 1905 0135 EUR: 10918001-0000002-19050142 IBAN : HU76 1091 8001 0000 0002 1905 0142 Swift (BIC) : BACXHUHB

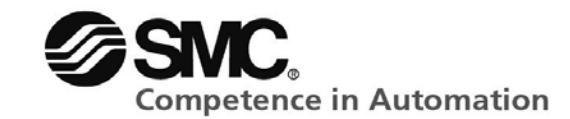

| Edit - | - Szei<br>JTOS | rkesztés 1<br>IM | nenü              |       |        |      | Und  |
|--------|----------------|------------------|-------------------|-------|--------|------|------|
| File   | Edit           | Display          | Program           | Tools | Window | Help | Red  |
|        |                | Undo             | Ctrl              | +Z    | 2      | <br> | Cut  |
|        |                | <br><u>R</u> edo | Ctrl              | +A    |        | i kē | Сор  |
|        | X              | Cut              | Ctrl              | +X    |        |      | Past |
|        |                | Сору             | Ctrl              | +C    |        |      | Find |
|        | ß              | Paste Ct         | rl+V              |       |        |      | Rep  |
|        |                | Find             | Ctrl              | +F    |        |      | Сор  |
|        |                | Replace          | Ctrl              | +H    |        |      | Past |
|        |                | Copy to          |                   |       |        |      | Sele |
|        |                | Paste fro        |                   |       |        |      | Сор  |
|        |                | Select all       |                   |       |        |      |      |
|        |                | Copy to          | <u>E</u> MF forma | t     |        |      |      |

#### Display – Megjelenítés menü

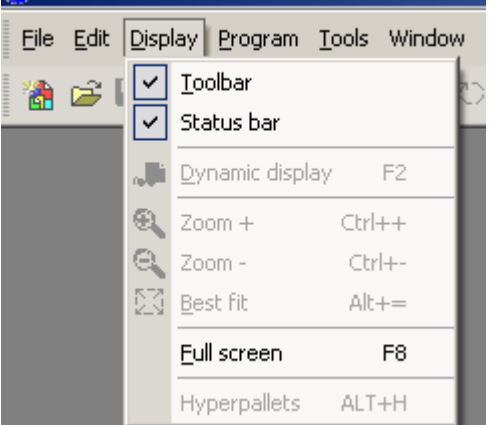

| Undo – Elozo lepes visszavonasa             |
|---------------------------------------------|
| Redo – Következő lépés visszaállítása       |
| Cut – Kivágás                               |
| Copy – Másolás                              |
| Paste – Beillesztés                         |
| Find – Keresés                              |
| Replace – Csere                             |
| Copy to – Másolás ide                       |
| Paste from Beillesztés innen                |
| Select all – Összes kijelölése              |
| Copy to EMF format – Másolás EMF formátumba |
|                                             |

| Toolbar – Eszköztár                      |
|------------------------------------------|
| Status bar – Státusz sor                 |
| Dynamic display – Dinamikus megjelenítés |
| Zoom + – Nagyítás                        |
| Zoom - – Kicsinyités                     |
| Best fit – Legjobb igazítás              |
| Full screen – Teljes képernyő            |
| Hyperpallets – Segéd paletta             |
|                                          |

#### Program menü

| 多AUTOSIM - [Simula 1]                     |            |                    |                     |
|-------------------------------------------|------------|--------------------|---------------------|
| <b>E</b> ile <u>E</u> dit <u>D</u> isplay | Prog       | gram <u>T</u> ools | Window <u>H</u> elp |
| 潘 🚅 日 🍯                                   | <b>3</b> 3 | ⊆ompile            | Alt+C               |
| Project                                   | R N<br>R N | <u>R</u> un        | F3                  |
| 🖃 🔂 Project :                             |            | Stop               | F4                  |
| Project_GSE_20                            | $\odot$    | Init               | F6                  |
| E Folders                                 | R          | Step               | F5                  |
| 🖃 📑 Symbols                               | <b>z</b>   | Connect            | Alt+X               |
|                                           | ₹.         | <u>U</u> nconnect  | Shift+F6            |
| E E Configuratio<br>E E Configuratio      | Gel        | Go !               | F12                 |

Tools - Eszközök menü

**SMC Hungary Ipari Automatizálási Kft.** Torbágy u. 19 • 2045 Törökbálint T.: +36 (23) 511-390 F.: +36 (23) 511-391 Email: office@smc.hu www.smc.hu

Bankszámla: UniCredit Bank Zrt. HUF: 10900011-0000002-19050135 IBAN: HU32 1090 0011 0000 0002 1905 0135 EUR: 10918001-0000002-19050142 IBAN : HU76 1091 8001 0000 0002 1905 0142 Swift (BIC) : BACXHUHB

Compile – Önellenörző funkció (nem használt) Run – Összeállított program futtatása Stop – Program leállítása Init – Kezdő pozíció Step – Lépés Connect – Csatlakozás Unconnect – Csatlakozás bontása Go ! – Szimuláció indítása

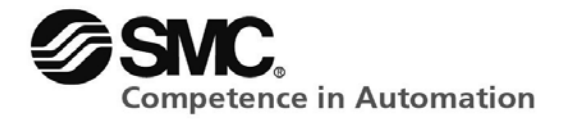

| Program Tool | ls Window <u>H</u> elp                           | Crofact lávásalt úire azámazása                       |
|--------------|--------------------------------------------------|-------------------------------------------------------|
| 538.8        | Renumber the Grafcet steps                       | A folder üres vonalainak és oszlopainak törlése       |
| 1 1/4        | Cancel the blank lines and columns on the folder |                                                       |
|              | Customize the environment                        | Kezelőfelület testreszabása<br>Onciók (kezelőfelület) |
|              | Options                                          | Kezelőfelület visszaállítása kezdő beállításra        |
|              | Initialize the environment                       |                                                       |
|              |                                                  |                                                       |

#### Window – Ablak menü

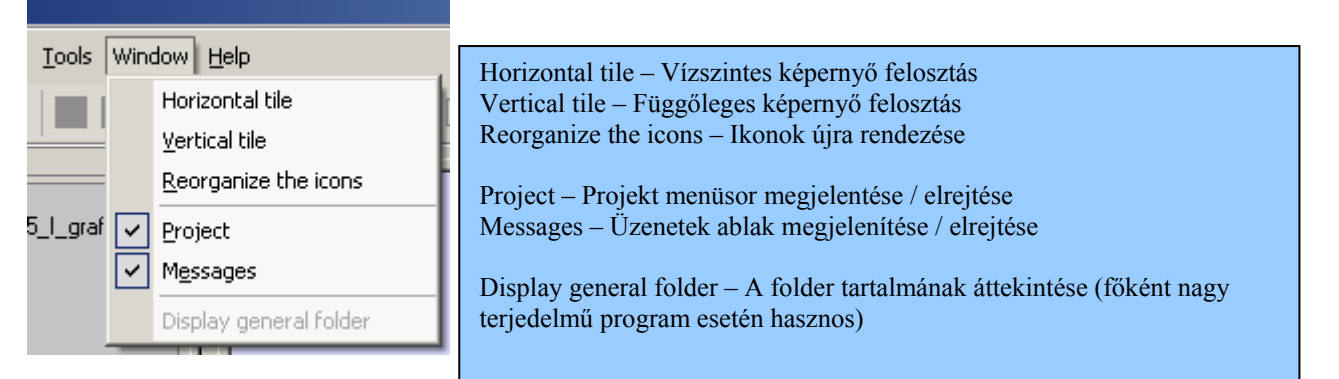

#### Help - Segítség menü

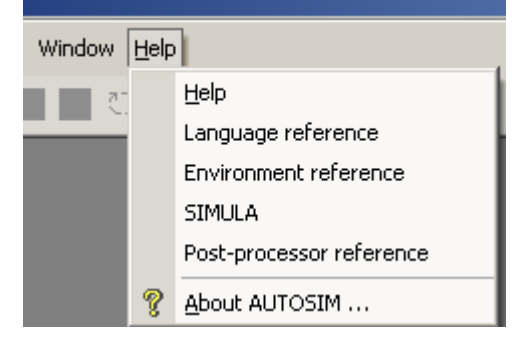

Help – Segítség (internetes böngészőben megnyíló info) Language reference – Programozási útmutató Environment reference – Általános útmutató SIMULA – Szimulációs felület útmutatója Post-processor reference – Kommunikációs beállítások (általános oktatásnál nem használt alkalmazások)

About AUTOSIM ... - Az AUTOSIM -ről

**SMC Hungary Ipari Automatizálási Kft.** Torbágy u. 19 • 2045 Törökbálint T.: +36 (23) 511-390 F.: +36 (23) 511-391 Email: office@smc.hu www.smc.hu

Bankszámla: UniCredit Bank Zrt. HUF: 10900011-0000002-19050135 IBAN: HU32 1090 0011 0000 0002 1905 0135 EUR: 10918001-0000002-19050142 IBAN: HU76 1091 8001 0000 0002 1905 0142 Swift (BIC) : BACXHUHB

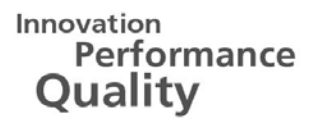

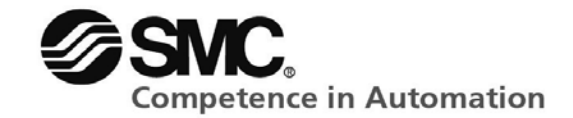

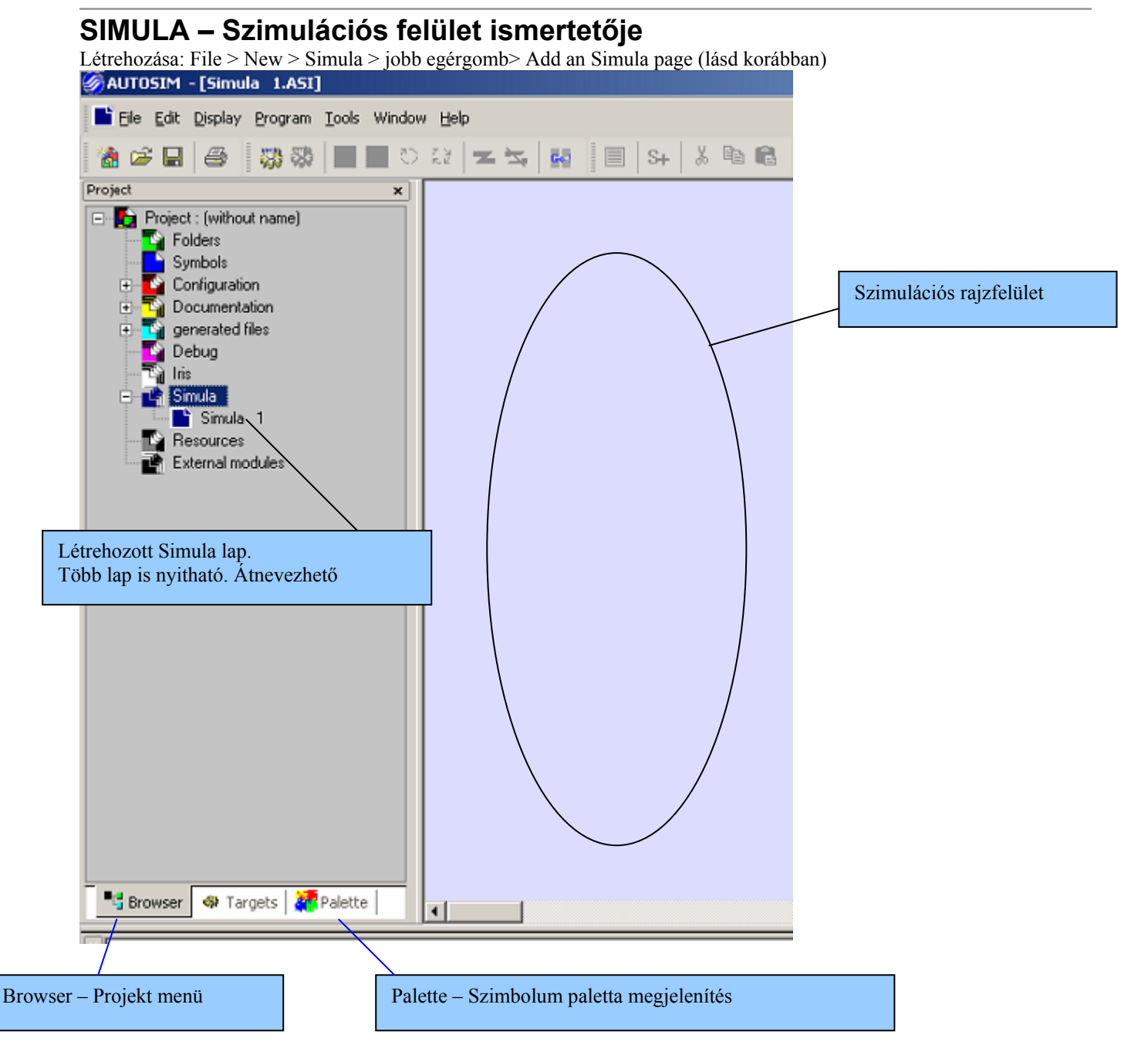

**SMC Hungary Ipari Automatizálási Kft.** Torbágy u. 19 • 2045 Törökbálint T.: +36 (23) 511-390 F.: +36 (23) 511-391 Email: office@smc.hu www.smc.hu

Bankszámla: UniCredit Bank Zrt. HUF: 10900011-0000002-19050135 IBAN: HU32 1090 0011 0000 0002 1905 0135 EUR: 10918001-0000002-19050142 IBAN: HU76 1091 8001 0000 0002 1905 0142 Swift (BIC): BACXHUHB

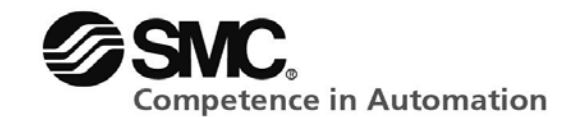

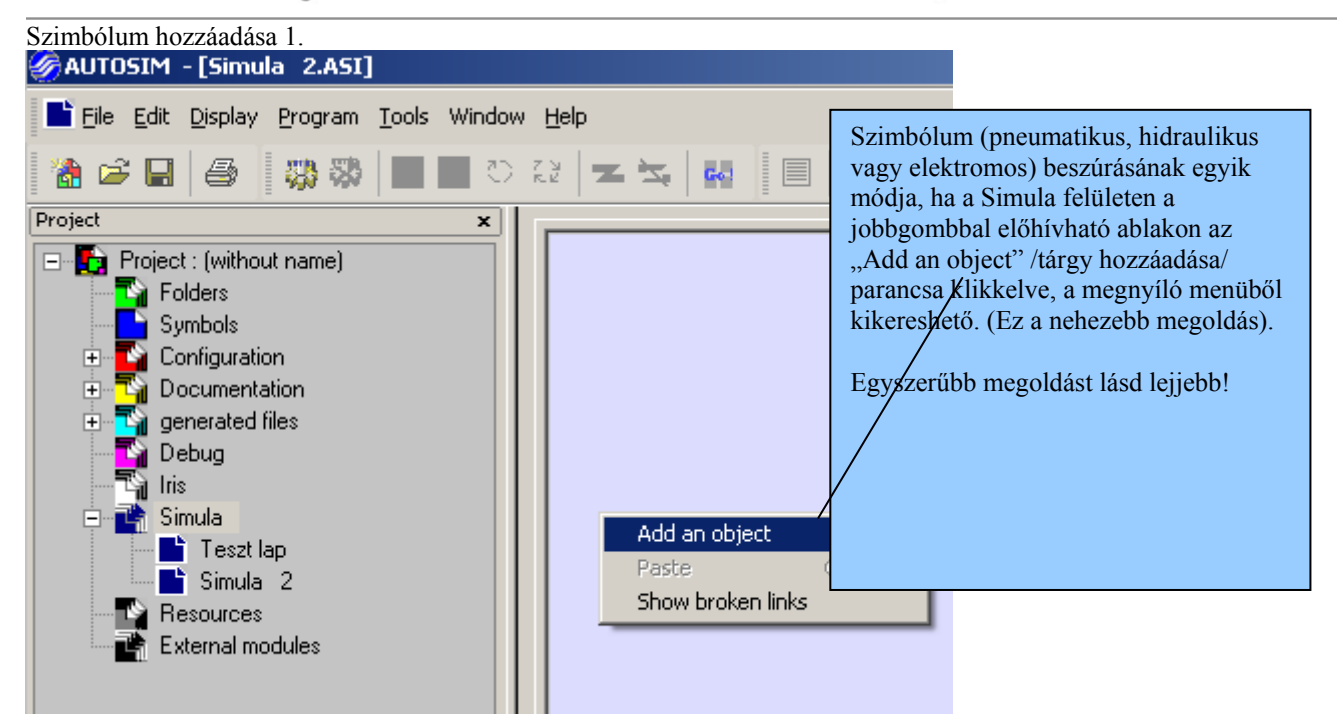

**SMC Hungary Ipari Automatizálási Kft.** Torbágy u. 19 • 2045 Törökbálint T.: +36 (23) 511-390 F.: +36 (23) 511-391 Email: office@smc.hu www.smc.hu

Bankszámla: UniCredit Bank Zrt. HUF: 10900011-0000002-19050135 IBAN: HU32 1090 0011 0000 0002 1905 0135 EUR: 10918001-0000002-19050142 IBAN: HU76 1091 8001 0000 0002 1905 0142 Swift (BIC): BACXHUHB

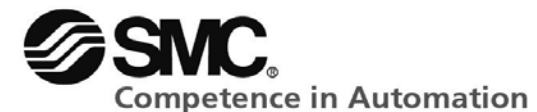

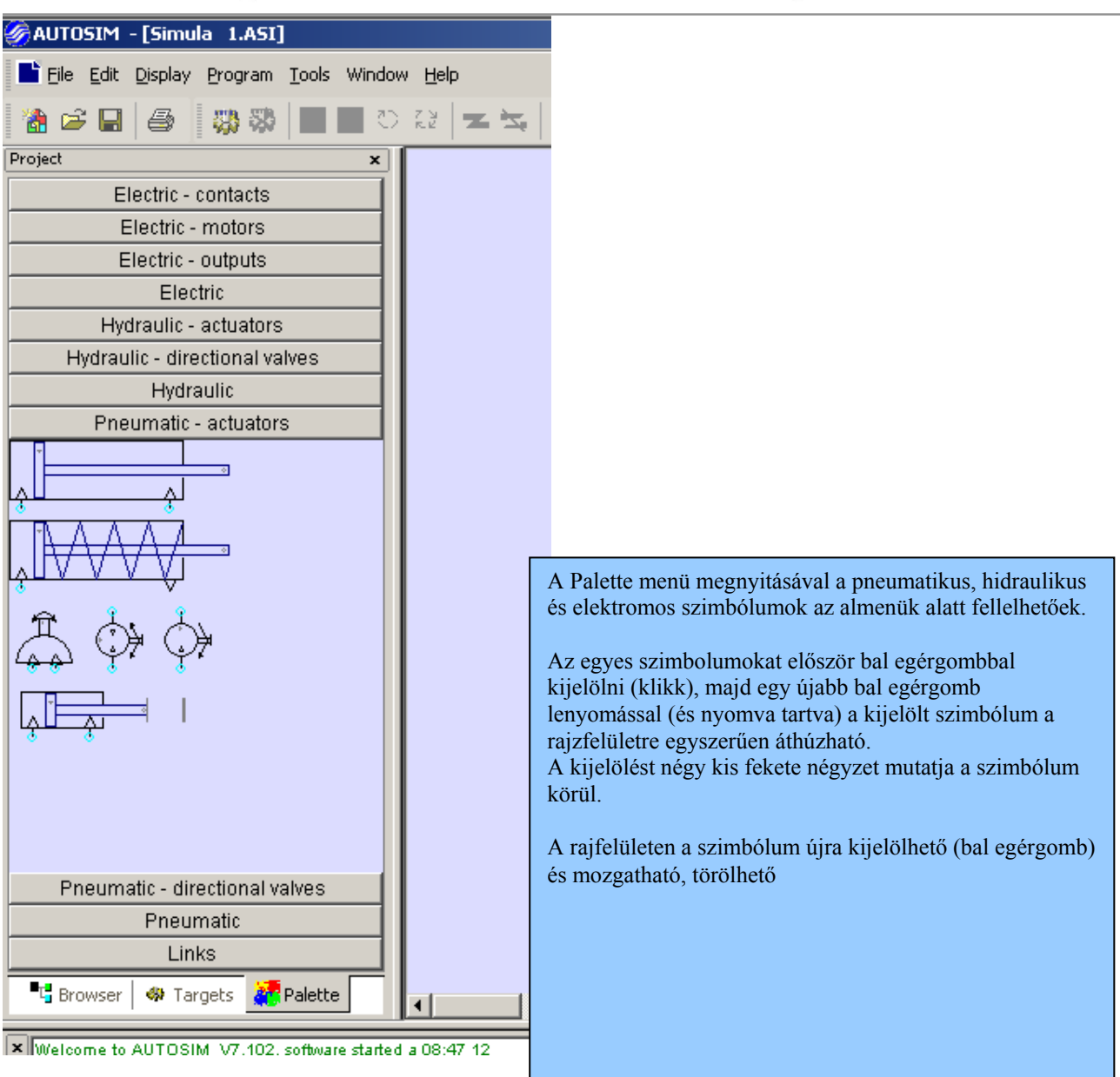

**SMC Hungary Ipari Automatizálási Kft.** Torbágy u. 19 • 2045 Törökbálint T.: +36 (23) 511-390 F.: +36 (23) 511-391 Email: office@smc.hu www.smc.hu

Bankszámla: UniCredit Bank Zrt. HUF: 10900011-0000002-19050135 IBAN: HU32 1090 0011 0000 0002 1905 0135 EUR: 10918001-0000002-19050142 IBAN: HU76 1091 8001 0000 0002 1905 0142 Swift (BIC): BACXHUHB

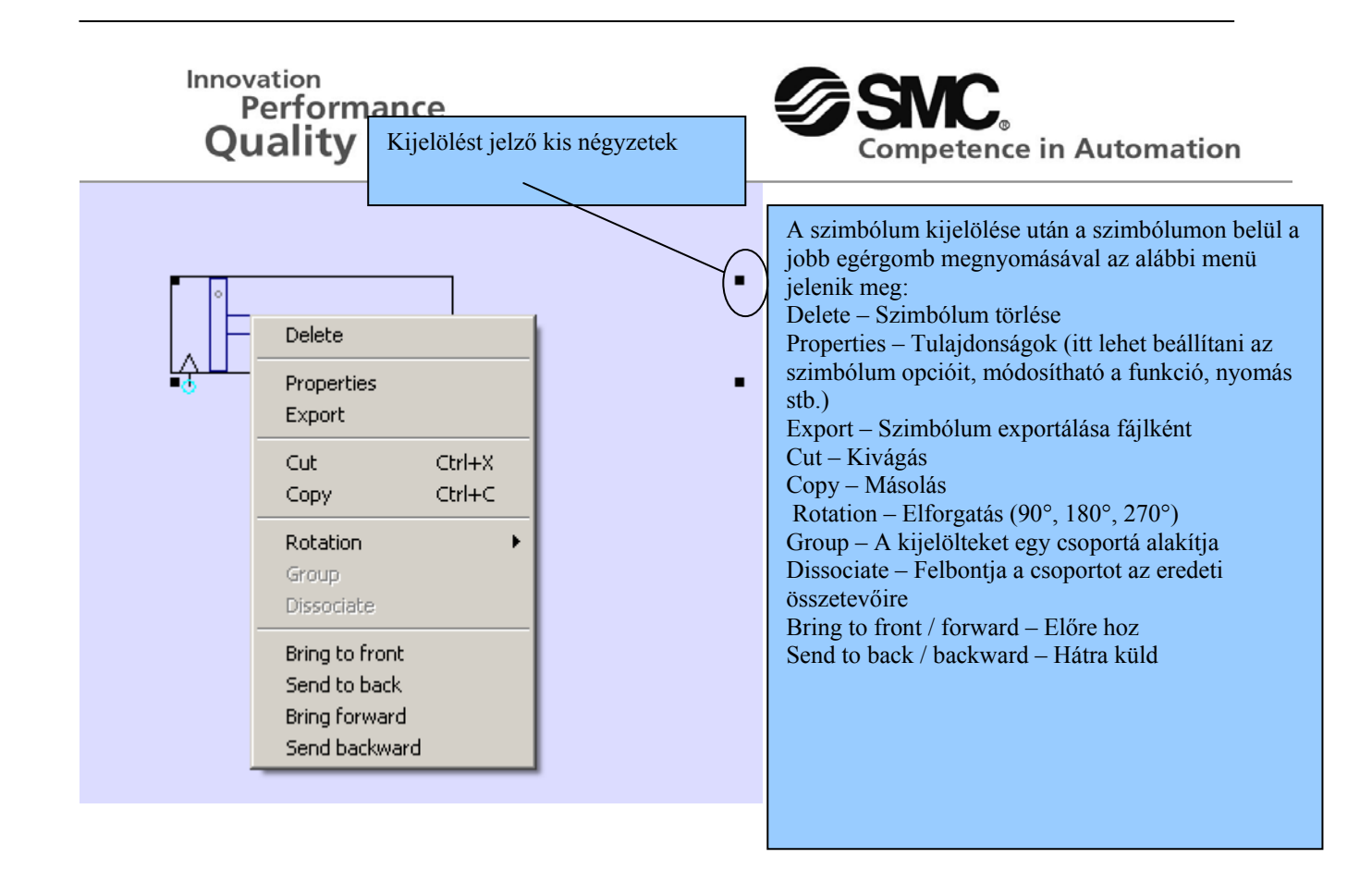

Properties menü – Tulajdonságok (pl. munkahenger esetében)

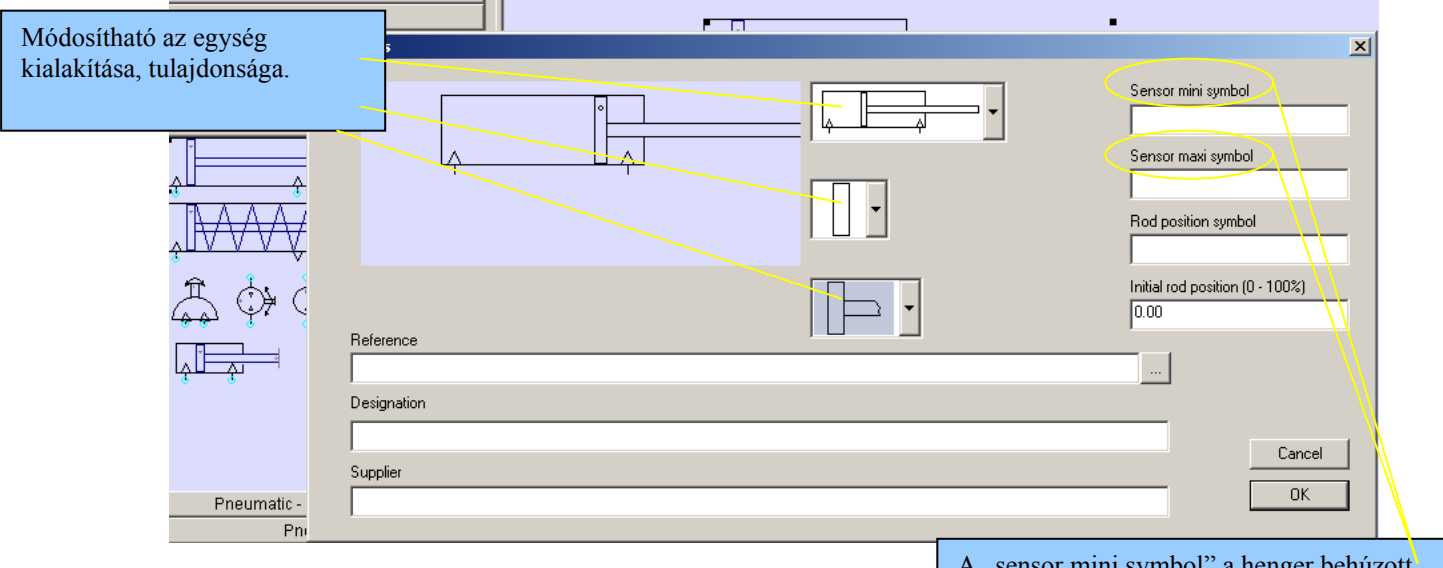

A "sensor mini symbol" a henger behúzott helyzetét, a "sensor maxi symbol" pedig a kitolt véghelyzetét jeleni, és az ide beírt azonosítóra lehet később majd hivatkozni mágnesszelep, kapcsoló stb. esetében, mint működtető jel.

**SMC Hungary Ipari Automatizálási Kft.** Torbágy u. 19 • 2045 Törökbálint T.: +36 (23) 511-390 F.: +36 (23) 511-391 Email: office@smc.hu www.smc.hu Bankszámla: UniCredit Bank Zrt. HUF: 10900011-00000002-19050135 IBAN: HU32 1090 0011 0000 0002 1905 0135 EUR: 10918001-0000002-19050142 IBAN: HU76 1091 8001 0000 0002 1905 0142 Swift (BIC): BACXHUHB

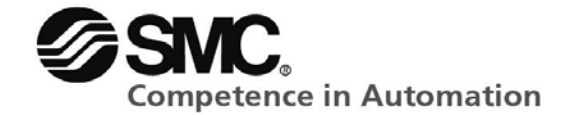

| Properties menü -                                  | Tulajdonságok (pl. nyomásszabályozó esetében)                 |                        |
|----------------------------------------------------|---------------------------------------------------------------|------------------------|
| Electri                                            |                                                               |                        |
| Hydraulic - ac                                     | tuators Properties                                            | ×                      |
| Hydraulic - directi                                | onal val                                                      |                        |
| Hydraul                                            | ic 🔪                                                          | O hPa                  |
| Pneumatic - a                                      |                                                               | C MPa     C Pa         |
| Pneumatic - direc                                  | ional va                                                      | O Bar                  |
| Pneuma                                             | tic i                                                         |                        |
| $\overline{\nabla} \overline{\Delta} \overline{1}$ |                                                               |                        |
| $Q \otimes$                                        |                                                               | Pressure at exit: 6.00 |
| 4 4                                                | Beference                                                     |                        |
| - <u>8</u> -0 <u>≥</u> 1-0                         |                                                               |                        |
|                                                    | Olvan szimbólumoknál, ahol a valóságban is állítható          |                        |
| $\rightarrow$                                      | olyan szimoolumoknai, anor a valosagban is amutato            |                        |
| 1                                                  | varamilyen parameter (pl. nyomasszabalyozonal a nyomas,       |                        |
| $\rightarrow$                                      | tojto szelepnel a tojtas merteke, idotagnal az ido), akkor az |                        |
| •[]•                                               | adott paramétert színtén itt a tulajdonság menűben lehet      |                        |
|                                                    | beállítani.                                                   |                        |
|                                                    |                                                               | Cancel OK              |
| • * •                                              |                                                               |                        |
|                                                    |                                                               |                        |
|                                                    |                                                               | J                      |

SMC Hungary Ipari Automatizálási Kft. Torbágy u. 19 • 2045 Törökbálint T.: +36 (23) 511-390 F.: +36 (23) 511-391 Email: office@smc.hu www.smc.hu

Bankszámla: UniCredit Bank Zrt. HUF: 10900011-0000002-19050135 IBAN: HU32 1090 0011 0000 0002 1905 0135 EUR: 10918001-0000002-19050142 IBAN : HU76 1091 8001 0000 0002 1905 0142 Swift (BIC) : BACXHUHB

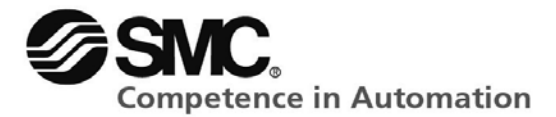

#### Kapcsolat

#### **SMC Hungary Kft.**

#### H-2045 Törökbálint, Torbágy u. 19.

| er           |
|--------------|
| <u>mc.hu</u> |
| 1-390/54     |
| <u>hu</u>    |
|              |

Email: office@smc.hu www.smc.hu

 
 SMC Hungary Ipari Automatizálási Kft.
 Bankszámla: UniCredit Bank Zrt.

 Torbágy u. 19 • 2045 Törökbálint
 HUF: 10900011-00000002-19050135

 T.: +36 (23) 511-390
 IBAN: HU32 1090 0011 0000 0002 1905 0135

 F.: +36 (23) 511-391
 EUR: 10918001-00000002-19050142
 EUR: 10918001-0000002-19050142 IBAN : HU76 1091 8001 0000 0002 1905 0142 Swift (BIC) : BACXHUHB